# Tiling Assembly for Annotation-independent Novel Gene Discovery

By Jennifer Lopez and Kenneth Watanabe

Last edited on September 7, 2015 by Kenneth Watanabe

The following procedure explains how to run the Tiling Assembly (TA) on RNA-seq data to identify genes of an organism.

#### Short read alignment

Before TA can be run, the short read the RNA-seq short read data must be aligned to the genome. The following examples will demonstrate how to align the data using the Tophat alignment software. To run Tophat, enter the following command at the LINUX prompt:

\$ tophat -o <tophat\_dir> -I 50000 -p 6 <index\_file> <fastq\_file1>,<fastq\_file2>,<fastq\_file3>

where <tophat\_dir> is the output directory, -I 50000 specifies a maximum intron length of 50,000bp, index\_file is the indexed genome file generated by bowtie2build, and fastq\_filex are the FASTQ RNA-seq files.

Tophat will generate a file called junctions.bed. This is a human-readable text file that contains the junction information identified from the short read data. This data will be used to identify introns.

Tophat will also generate an alignment file called accepted\_hits.bam. This file is in a nonhuman-readable format and cannot be used by the Tiling Algorithm in its current form. The data needs to be converted to a sam file and loaded into a database table.

To convert a bam file to a human readable sam file, we use the samtools software. To convert the accepted\_hits.bam file to a sam file use the following command:

\$ samtools view accepted\_hits.bam > accepted\_hits.sam

A database table must be created in MySQL to store the short read data. The table can be created either by using MySQL commands or by Navicat. Below is a description to create tables via MySQL. To create tables using Navicat, please refer to the Navicat documentation.

#### Creating database tables via MySQL:

Next, the data needs to be stored into a database table so that TA can rapidly scan through the data. Log onto your server and enter the following command

```
$ mysql –u <mysql_user_name> –p
Enter password: <password>
```

Connect to the database that you wish to store the data by entering the following command at the MySQL prompt:

MySQL> connect <database>;

To create a short read table, use the "CREATE TABLE" command as described in the appendix of this document.

If you already have a short read table and wish to create a new table using the existing table as a template, you can enter the following command:

MySQL> create table short\_reads\_test6\_sam like short\_reads\_sam;

The above example will create a table called "short\_reads\_test6\_sam" that has the same column definitions as short\_reads\_sam. The actual data in short\_reads\_sam table will NOT be copied to short\_reads\_sam1.

A MySQL interface program such as Navicat can also be used to create the database table.

Next the junctions and junction\_ends tables must be created to store the junction information in the junctions.bed file. MySQL commands can be used to create the tables similar to how the short reads table was created. Examples of the commands used to create these tables in the appendix of this document.

If you already have a junctions and junction\_ends table, you can make a copy of the tables using these tables as a template. The following commands show how to create the tables junctions1 and junction\_ends1 using the junctions and junction\_ends tables as templates.

mysql> create table junctions1 like junctions;

mysql> create table junction\_ends1 like junction\_ends;

## Loading the data into the MySQL database

Create a subdirectory under your home directory called "perl". Transfer all PERL scripts into this directory. It is necessary that all the TA software resides in the same directory. Before running the TA software, you must edit the connDB.pl script and enter the username and password of a valid MySQL account that has access to the short\_read table created in the previous section.

The first module of the TA software is the "load\_sam\_file.pl" script. This script loads the sam file into a selected table. Below is a screen shot of the load\_sam\_file script. When running the load\_sam\_file.pl script, the following window will appear. Enter the sam file into the "File name" prompt. Enter the database name and table name to store the sam file. The "Sample Type" and "Sample Name" fields were added so that multiple sam files can be loaded into the same table and the data can be distinguished. E.g. Sample Type: Control; Sample Name: Replicate1.

| X load_sam_file                                     | - 🗆 ×           |  |  |  |
|-----------------------------------------------------|-----------------|--|--|--|
| File name: //rice2/tiling3/tophat/accepted_hits.sam | <b>±</b> Search |  |  |  |
| Database name: deep_seq                             | Ŧ               |  |  |  |
| Table name: short_reads_test1_sam                   | Ŧ               |  |  |  |
| Sample Type: test1                                  | Ŧ               |  |  |  |
| Sample Name: test1                                  | Ŧ               |  |  |  |
| Delimiter: Tab                                      | Ŧ               |  |  |  |
| Header File: /rice2/tiling3/tophat/header.sam       | Search          |  |  |  |
| Update Sample Type/Name: 🔶 Yes 🔷 No                 |                 |  |  |  |
|                                                     |                 |  |  |  |
| Go                                                  | Exit            |  |  |  |

The header file is a file with the field names. This file tells the load\_sam\_file.pl script the field names in the database. A default header.sam file is included with the TA software.

The junctions.bed file created by Tophat must now be loaded into the junctions and junction\_ends tables. To do this, run the "load\_junctions.pl" script. In the "File name" prompt, enter the junctions.bed file.

| load_junctions                                 | _ = ×    |
|------------------------------------------------|----------|
| File name: /rice2/tiling3/tophat/junctions.bed | ± Search |
| Database name: deep_seq                        | ±        |
| Table name 1: junctions_test6                  | ¥        |
| Table name 2: junction_ends_test6              | ¥        |
| Delimiter: Tab                                 | ž        |
| Sample Name: test6                             | ±        |
| Sample Type: test6                             | ±        |
|                                                |          |
| Go                                             | Exit     |

## **Running the Tiling Assembly software**

Then the "exon\_builder2.pl" script must be run to scan the short read data and identify the exons based on the overlapping reads. In the "Output File" prompt, enter the name of the output file.

Since some of the reads mapped across junctions, these reads will be saved into a separate output file. Enter the output file for these reads into the "File for reads with introns" prompt. In the "Short read table", enter the same table name used in the load\_sam\_file script.

Note: An organism must be specified so that the Tiling Assembly can determine the number of chromosomes and their names.

| X Genera                                                                                               | ate Exons from Short Reads |          |   | - 🗆 🗙  |
|----------------------------------------------------------------------------------------------------|----------------------------|----------|---|--------|
| Output File: //rice2/tiling3/tiling/tiling_exons                                                       | s.out                      | Search   |   |        |
| File for reads with introns:       /rice2/tiling3/tiling/tiling_reads_with_introns.out <b>±</b> Search |                            |          |   | Search |
| Sample Type: All                                                                                       |                            | Ŧ        |   |        |
| Min reads/kb of exon: 50                                                                               |                            | Ī        | : |        |
| Database name: deep_seq                                                                                |                            | Ŧ        |   |        |
| Short read table: short_reads_test6_sam                                                                |                            | Ŧ        |   |        |
| Organism: Test Genome                                                                                  | Ŧ                          |          |   |        |
| Read length: 50                                                                                        | []                         | <b>↓</b> |   |        |
|                                                                                                    |                            |          |   |        |
| Go                                                                                                    | View Results               |          |   | Exit   |

Then run "exons\_from\_junctions.pl" script to identify short exons from the junction data. In the "Input File" prompt, enter the output filename that was used in the exon\_builder2 script. In the "Output File" prompt, enter a file name to store the resulting exon data.

| Generate Exons from Short Reads                        | - • ×  |
|--------------------------------------------------------|--------|
| Input File: /rice2/tiling3/tiling_exons.out *          | Search |
| Output File: /rice2/tiling3/tiling/tiling_exons.junc # | Search |
| Sample Type: All                                       | A.     |
| Min junctions: 4                                       | ¥      |
| Junction Ends table: junction_ends_test6               | ±      |
| Organism: Test Genome                                  |        |
|                                                        |        |
| Go View Results                                        | Exit   |

Then run the "link\_exons.pl" script to link exons together that are closely spaced. If two exons are closer than the specified threshold, they are combined into a single exon. In the "Input Exon File", enter the output file name from the exons\_from\_junctions script. In the "Output File" prompt, enter a file name to store the resulting exon data.

|                                                          |                                     | link_exons    |          | -      | ×    |
|----------------------------------------------------------|-------------------------------------|---------------|----------|--------|------|
| Input Exon File: /rice2/tiling3/tiling/tiling_exons.junc |                                     | ž             | # Search |        |      |
| Output Exc                                               | n File: /rice2/tiling3/tiling/tilin | ng_exons.link |          | Search |      |
| Threshold:                                               | 50                                  |               | ×        |        |      |
| Organism:                                                | Test Genome                         |               | a.       |        |      |
|                                                          |                                     |               |          |        |      |
|                                                          |                                     |               |          |        |      |
| Go                                                       |                                     | View Results  |          |        | Exit |

Then run "scan\_exons.pl" script to identify exons that have been mistakenly linked together due to noise or via the link\_exons script. If a junction is identified within an exon and the reads aligned on the intron are less than the intron threshold, compared to the adjacent regions, it is considered an intron and the exon is split. If not, the junction is ignored. In the "File name" field, enter the output file name from the link\_exons script. In the "Output File" prompt, enter a file name to store the resulting exon data.

This step may take a long time depending on the number of records in the short read table.

| X                                                    | scan_exons   | - 🗆 ×           |
|------------------------------------------------------|--------------|-----------------|
| File name:   /rice2/tiling3/tiling_tiling_exons.link |              |                 |
| Output file: /rice2/tiling3/tiling/tilin             | g_exons.scan | <b>±</b> Search |
| Sample Type: All                                     |              | Ŧ               |
| Intron threshold (0-100%): 50                        |              | Ŧ               |
| Junction table: junctions_test6                      |              | Ŧ               |
| Short read table: short_reads_test6_s                | sam          | Ł               |
| Go                                                   | View Results | Exit            |

Then run "transcript builder2.pl" script to assemble the exons into transcripts based on the junction alignment. In the "Input File" prompt, enter the output file used in the scan\_exons script. In the "Transcript File" and "Exon File" prompts, enter the file names to store the transcript and exon data. The output files will be in bed format. In the "Minimum gene footprint" prompt, enter the minimum footprint (in nucleotides) necessary for consideration as a gene. Any identified gene with a footprint less than this value will be disregarded. All gene names will be prefixed by the value entered in the "Gene Name Prefix" field. In the "Organism" field, enter the organism name from the pull-down so that the program will know the name and number of chromosomes.

| transcript_builde                                        | r2               | - 🗆 ×           |  |
|----------------------------------------------------------|------------------|-----------------|--|
| Input File: //rice2/tiling3/tiling/tiling_exons.scan     | ± Search         |                 |  |
| Transcript File: //rice2/tiling3/tiling/tiling_genes.bed | <u></u> ∎ Search | <u>∎</u> Search |  |
| Exon File: /rice2/tiling3/tiling/tiling_exons.bed        |                  |                 |  |
| Minimum gene footprint: 140                              | Ł                |                 |  |
| Junction table: junctions_test6                          | Ŧ                |                 |  |
| Gene Name Prefix: Os                                     | Ţ                |                 |  |
| Organism: Oryza sativa                                   | Ŧ                |                 |  |
| View Gener                                               | 1                |                 |  |
| Go View Exons                                            |                  | Exit            |  |

The "Transcript File" and "Exon File" are the final results of the Tiling Algorithm. These files can be loaded into a genome browser such as the UCSC Genome Browser for viewing.

### Appendix

To create a table to store the short read data, enter the following command after logging into MySQL. This will create a table called short\_reads\_sam.

```
CREATE TABLE `short reads sam` (
  `read id` varchar(40) NOT NULL DEFAULT '',
  `flag` varchar(10) DEFAULT NULL,
  `chromosome` varchar(5) NOT NULL DEFAULT '',
  `start position` int(11) NOT NULL DEFAULT '0',
  `map quality` varchar(10) DEFAULT NULL,
  `cigar` varchar(40) DEFAULT NULL,
  `rnext` varchar(10) DEFAULT NULL,
  `pnext` varchar(10) DEFAULT NULL,
  `tlen` varchar(10) DEFAULT NULL,
  `sequence` varchar(100) DEFAULT NULL,
  `quality` varchar(100) DEFAULT NULL,
  `attribute1` varchar(20) DEFAULT NULL,
  `attribute2` varchar(20) DEFAULT NULL,
  `attribute3` varchar(20) DEFAULT NULL,
  `attribute4` varchar(20) DEFAULT NULL,
  `attribute5` varchar(20) DEFAULT NULL,
  `attribute6` varchar(20) DEFAULT NULL,
  attribute7` varchar(20) DEFAULT NULL,
  `attribute8` varchar(20) DEFAULT NULL,
  `attribute9` varchar(20) DEFAULT NULL,
```

```
`attribute10` varchar(20) DEFAULT NULL,
`sample_name` text NOT NULL,
`sample_type` text NOT NULL,
`end_position` int(11) DEFAULT NULL,
KEY `chrom_start_pos` (`chromosome`,`start_position`) USING BTREE,
KEY `samp_name` (`sample_name`(10)) USING BTREE,
KEY `samp_type` (`sample_type`(10)) USING BTREE,
KEY `end_pos` (`end_position`) USING BTREE,
);
```

To create tables to store the junction information, use the following commands after logging into MySQL.

```
CREATE TABLE `junctions` (
  `junction name` text NOT NULL,
  `chromosome` text NOT NULL,
  `start pos` int(11) NOT NULL DEFAULT '0',
  `end pos` int(11) NOT NULL DEFAULT '0',
  `number` int(11) DEFAULT NULL,
  `strand` text DEFAULT NULL,
  `sample type` text NOT NULL,
  `sample name` text NOT NULL,
  `left side` int(11) DEFAULT NULL,
  `right side` int(11) DEFAULT NULL,
  `intron start` int(11) DEFAULT NULL,
  `intron_end` int(11) DEFAULT NULL,
  PRIMARY KEY
(`junction name`(20), `chromosome`(5), `start pos`, `sample type`(10), `sa
mple name`(10),`intron start`),
 KEY `chrom` (`chromosome`(5)) USING HASH,
 KEY `start_pos` (`start_pos`) USING BTREE,
 KEY `intron start index` (`intron start`)
);
CREATE TABLE `junction ends` (
  `junction_name` text NOT NULL,
  `chromosome` text NOT NULL,
  `start pos` int(11) NOT NULL DEFAULT '0',
  `end pos` int(11) NOT NULL DEFAULT '0',
  `number` int(11) DEFAULT NULL,
  `strand` text DEFAULT NULL,
  `sample type` text NOT NULL,
  `sample name` text NOT NULL,
  `side` int(11) DEFAULT NULL,
```

```
PRIMARY KEY
(`junction_name`(20),`chromosome`(5),`start_pos`,`sample_type`(10),`sa
mple_name`(10)),
   KEY `chrom` (`chromosome`(5)) USING HASH,
   KEY `start_pos` (`start_pos`) USING BTREE
);
```